インターネット申込手続ガイド

※画面は試験環境のため、実際の画面とは一部異なる部分があります。

## 受験申込の流れ

## 1. やまがた e 申請

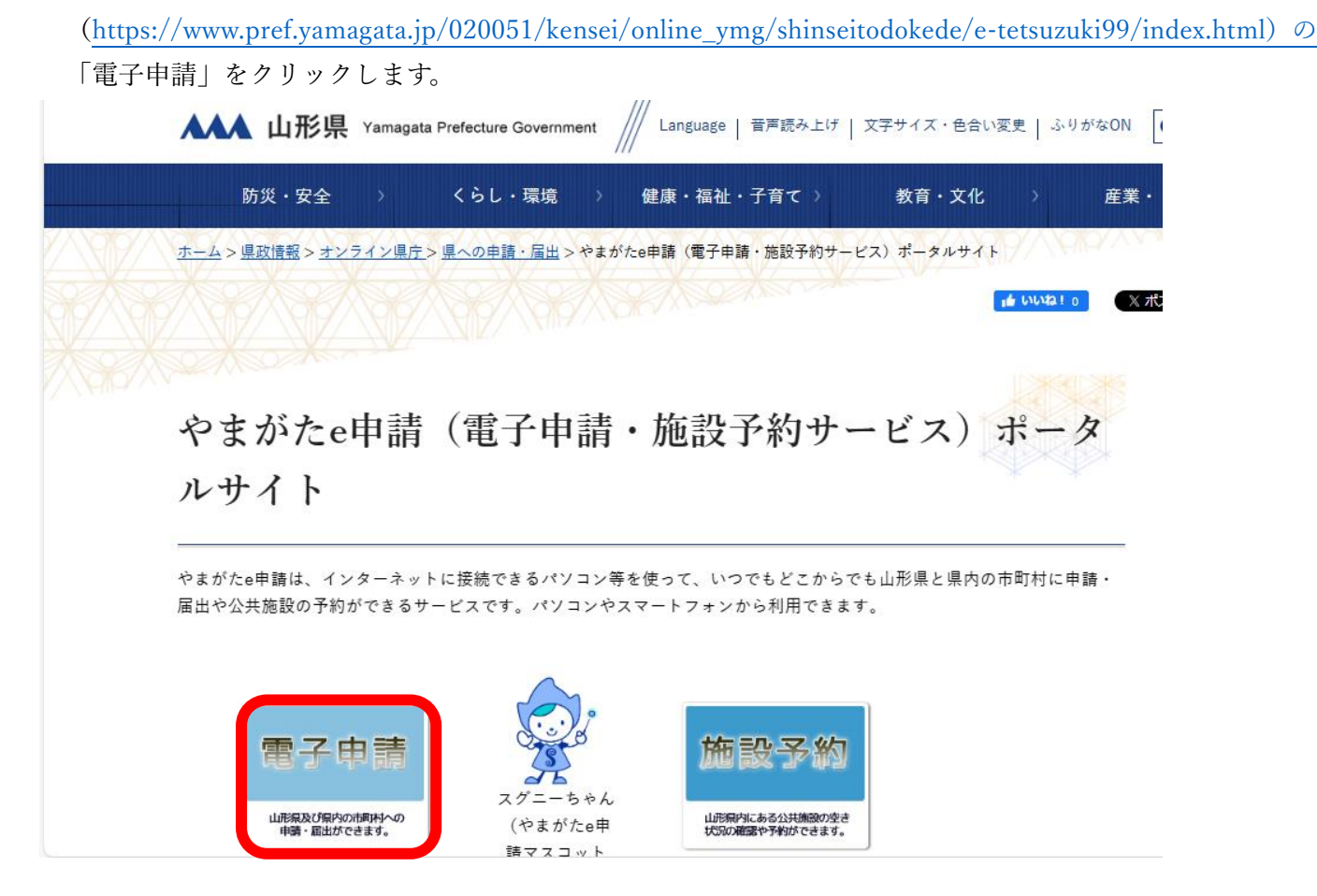

2. 「さ行」の「新庄市」をクリックします。

w/1.

| <u>朝日町</u> | 飯豊町  | <u>大石田町</u> | <u>大江町</u> |
|------------|------|-------------|------------|
| 大蔵村        | 小国町  | 尾花沢市        |            |
| か行         |      |             |            |
| 金山町        | 河北町  | 上山市         | 川西町        |
| さ行         |      |             |            |
| 酒田市        | 寒河江市 | 鮭川村         | 庄内町        |
| 白鷹町        | 新庄市  |             |            |
| + 4-       |      | -           |            |

3. 申込を行いたい手続き「新庄市職員採用試験」を検索します。

検索キーワードに「新庄市職員採用試験」と入力し、「絞り込みで検索する」をクリックしてください。

| 検索項目を入力(選択)して、手続きを検索してください。         検索キーワード                                            | ● 手続き選択をする | メールアドレスの確認    | 内容を入力する     | 🔷 申し込みをする |
|----------------------------------------------------------------------------------------|------------|---------------|-------------|-----------|
| 検索キーワード     類義語検索を行う       利用者選択     個人が利用できる手続き     法人が利用できる手続き       絞り込みで検索する     > | 検索項目を入力(   | 選択)して、手続きを検索し | てください。      |           |
| 利用者選択 個人が利用できる手続き 法人が利用できる手続き<br>絞り込みで検索する >                                           | 検索キーワード    |               |             | 類義語検索を行う  |
| 校り込みで検索する                                                                              | 利用者選択      | 個人が利用できる手続き   | 法人が利用できる手続き |           |
|                                                                                        |            | 絞り込みで         | #検索する >     |           |

4. 申込を行いたい手続き「新庄市職員採用試験」が表示されましたら手続き名をクリックします。

5. (利用者登録せずに申し込む場合)「利用者登録せずに申し込む方はこちら」をクリックします。 ※すでに利用者登録がお済みの方は、利用者 ID とパスワードを入力し、6 及び 9 へ

| やまた 新庄市   | がた e 申請<br>市電子申請サービス | <b> 方た</b> 申請 利用者登録 |
|-----------|----------------------|---------------------|
| 》 手続き申込 シ | 申込內容照会 ) 職責署名検証      |                     |
|           | 手続き申込                |                     |
| 利用者ログイン   |                      |                     |
| 手続き名      | 新庄市職員採用試験受験申込        |                     |
| 受付時期      |                      |                     |
|           | 利用者登録せずに申し込む方はこちら>   | )                   |
|           |                      | 利用者登録される方はこちら       |
| 既に利用者登録が  | お済みの方                |                     |
| 利用者IDを入力し | してください               |                     |
|           |                      |                     |

## 6. ≪利用規約≫を確認し、「同意する」をクリックします。

|                                                       | 手続き                                                                         | き申込<br>                                                           |                                              |  |  |
|-------------------------------------------------------|-----------------------------------------------------------------------------|-------------------------------------------------------------------|----------------------------------------------|--|--|
| Q 手続き選択をする         メールアドレスの確認                         |                                                                             |                                                                   |                                              |  |  |
| 手続き説明                                                 |                                                                             |                                                                   |                                              |  |  |
|                                                       | この手続きは連絡が取れるメー<br>下記の内容を必ず                                                  | ・ルアドレスの入力が必要です。<br>お読みください。                                       |                                              |  |  |
| <b>手続き名</b> 新庄市職員採用試験受験申込                             |                                                                             |                                                                   |                                              |  |  |
| 説明                                                    | 職員採用試験電子申請用テストペ                                                             | ージです。                                                             |                                              |  |  |
| 受付時期                                                  |                                                                             |                                                                   |                                              |  |  |
| 問い合わせ先                                                | 新庄市総務課人事給与係                                                                 | 新庄市総務課人事給与係                                                       |                                              |  |  |
| 電話番号                                                  | 0233-22-2111                                                                |                                                                   |                                              |  |  |
| FAX番号                                                 | 0233-22-0989                                                                |                                                                   |                                              |  |  |
| <利用規約>                                                |                                                                             |                                                                   |                                              |  |  |
| 山形県 県・市町村電子車<br>サービスをご利用になる                           | ■請サービス「やまがた e 申請」利用規約<br>5前に、必ず十分にお読みください。                                  |                                                                   |                                              |  |  |
| 山形県及び山形県内全市<br>e 申請」』(以下、「やま<br>いただくには、『「山形県<br>必要です。 | 5町村(以下、「県及び県内市町村」という。))<br>5がたe申請」という。)を利用され、インター<br>4、県・市町村電子申請サービス「やまがたe申 | が共同で運営する『山形県 県・市町村電<br>ネットを通じて県及び県内市町村に申請・<br>請」利用規約」』(以下、「規約」という | 子申請サービス「やまがた<br>届出・施設予約等を行って<br>。)に同意いただくことが |  |  |
| 「やまがたe申請」を利<br>まがたe申請」のご利用を                           | 川用された方は、規約に同意したものとみなしま<br>お断りいたします。                                         | す。また何らかの理由により、規約に同意                                               | いただけない場合は、「や                                 |  |  |
| 意する」ボタンをクリ                                            | ックすることにより、この説明に同意                                                           | 意いただけたものとみなします。                                                   |                                              |  |  |
|                                                       | 上記をご理解いただけましたら                                                              | 6、同意して進んでください。                                                    |                                              |  |  |
|                                                       | 「申込む」ボタンを押す時、上記の時                                                           | 間をすぎていると申込ができません。                                                 |                                              |  |  |
|                                                       |                                                                             | 日音士了                                                              |                                              |  |  |

7. メールアドレスを入力し、「完了する」をクリックします。

※迷惑メール対策等を行っている場合には、「city-shinjo-yamagata@apply.e-tumo.jp」からのメール受信が 可能な設定に変更してください。

| 手続き申込                                                                                             | > 申込内容照会                                                                                                    | > 職責署名検証                                                                                       |                                                                                  |                                                       |
|---------------------------------------------------------------------------------------------------|----------------------------------------------------------------------------------------------------|------------------------------------------------------------------------------------------------|----------------------------------------------------------------------------------|-------------------------------------------------------|
|                                                                                                   |                                                                                                    | 手続き                                                                                            | 申込                                                                               |                                                       |
|                                                                                                   | 訳をする 📈 メーノ                                                                                                    | ルアドレスの確認                                                                                       | 内容を入力する                                                                          | 🚽 申し込みをする                                             |
|                                                                                                   |                                                                                                    |                                                                                                |                                                                                  |                                                       |
| 利用者ID                                                                                             | 入力                                                                                                    |                                                                                                |                                                                                  |                                                       |
| 在市職員採用試験                                                                                          | 験受験申込                                                                                                    |                                                                                                |                                                                                  |                                                       |
| 連絡がとれるメ-<br>入力が完了いた!<br>URLにアクセス<br>また、迷惑メー<br>さい。<br>上記の対策を行:<br>なお、送信元の<br>最後に、携帯電調<br>受信が可能な設定 | ールアドレスを入力してください。<br>しましたら、アドレスに申込画面のし<br>し、残りの情報を入力して登録を完<br>し対策等を行っている場合には、「<br>のても、申込画面のURLを記載した:<br>ペールアドレスに返信しても問い合<br>話のメールでは、初期設定でURLU<br>に変更してください。 | JRLを記載したメールを<br>了させてください。<br>ごty-shinjo-yamagata<br>メールが返信されて来な<br>つせには対応できません。<br>ンク付きメールを拒否す | 送信します。<br>@apply.e-tumo.jp」からのメール<br>い場合には、別のメールアドレスを低<br>。<br>る設定をされている場合がございます | 受信が可能な設定に変更してくだ<br>2用して申込を行ってください。<br>「ので、その場合も同様にメール |
| 手続きはPCのみ                                                                                          | こ対応しています。                                                                                                    |                                                                                                |                                                                                  |                                                       |
| 連絡先メー                                                                                             | ・ルアドレス(確認用)                                                                                                    | を入力してくだ                                                                                        | <b>さい 必須</b>                                                                     |                                                       |
|                                                                                                   | く 説明へ戻                                                                                                    | 3                                                                                              | 完了する                                                                             | >                                                     |
| ール送信気                                                                                             | 宅了」の画面になり                                                                                                    | ましたら、-<br>- かいこ                                                                                | ー旦画面を閉じてく                                                                        | ださい。                                                  |
| Q 手続き選                                                                                            | 沢をする Xール                                                                                                    | レアドレスの確認                                                                                       | 内容を入力する                                                                          | 💎 申し込みをする                                             |
| メール送信                                                                                             | 完了                                                                                                    |                                                                                                |                                                                                  |                                                       |
| 市職員採用試験                                                                                           | 受験申込                                                                                                    |                                                                                                |                                                                                  |                                                       |
|                                                                                                   | 受信したメールに記載されて<br>申込画面に進め<br>この時間を過ぎた場                                                                                                    | メールを送信<br>ているURLにアクセ<br>りるのはメールを送<br>合はメールアドレ:                                                 | しました。<br>えして、残りの情報を入力し<br>信してから72時間以内です。<br>スの入力からやり直してくだ                        | ってください。<br>っ                                          |
|                                                                                                   |                                                                                                    |                                                                                                |                                                                                  |                                                       |

※まだ手続きは完了していません。

受信したメールから、残りの手続きを必ず行ってください。

8. 入力したメールアドレスに送信されたメールを確認し、メール本文に記載されている URL に アクセスします。

新庄市電子申請サービス

手続き名:

新庄市職員採用試験受験申込

の申込画面へのURLをお届けします。

◆パソコン、スマートフォンはこちらから

http://e-tumo.bizplat.asp.lgwan.jp/city-shinjo-yamagata-u/offer/completeSendMail\_gotoOffer?completeSendMailForm.templateSeq=11942&num=08 g.jp&id=2bc90b7f294c784f9f07f0ab8483ff56

上記のURLICアクセスして申込を行ってください。

問い合わせ先

新庄市総務課人事給与係

電話:0233-22-2111

FAX: 0233-22-0989

メール:なし

9. 必要事項を入力し、「確認へ進む」をクリックします。

| 〈試験種類〉                                            |                                                 |
|---------------------------------------------------|-------------------------------------------------|
|                                                   | 【試験区分】                                          |
| 試験区分 必須                                           | 受験を希望する試験区分を選択してください。な                          |
| 画面は3時間を過ぎるとタイムアウトとなるため、事前に入力内<br>存機能を利用し入力してください。 | お、受験申込は1試験区分のみに限ります。(複数の<br>試験区分を受験することはできません。) |
| 選択してください                                          |                                                 |
| 〈申込者情報〉                                           | 【氏名】                                            |
| 氏名 必須                                             | 漢字で「氏」と「名」を入力してください。                            |
| 氏: 名:                                             |                                                 |
| 氏名(フリガナ) 必須                                       | 【広名(ノリカテ)】<br>カタカナで入力1 てください                    |
|                                                   |                                                 |
|                                                   |                                                 |
| 性別                                                |                                                 |
| 甲州                                                |                                                 |
|                                                   |                                                 |
|                                                   |                                                 |
|                                                   |                                                 |
| <b>生年月日</b> 選択肢の結果によって入力条件が変わります                  |                                                 |
|                                                   |                                                 |
| 平成 💙 6 年 4 月                                      | 2 日 日本部金号                                       |
|                                                   | 电祜笛亏は、携帝电祜寺必り本人に理給か                             |
| 電話番号を入力してください。 必須                                 |                                                 |
| 電話番号は、携帯電話等必ず本人に連絡がとれる番号を入れ                       | りしてください。                                        |
|                                                   |                                                 |
| 电印面与                                              |                                                 |
| /泪什瓜)                                             |                                                 |
| (现在/1/                                            |                                                 |
| 郵便番号(現住所) 必須                                      |                                                 |
| 山形県以外の場合、都道府県から入力してください。<br>番地やアパート名も全て入力してください。  |                                                 |
| 郵便番号  住所検索                                        |                                                 |
| 住所(現住所)                                           |                                                 |
| 住所                                                |                                                 |

| 〈試験結果連絡先〉                                                     |                      |
|---------------------------------------------------------------|----------------------|
| 現住所と異なる場合のみ入力してください。                                          | 【試験結果連絡先】            |
| 郵便番号(試験結果連絡先)                                                 | 現住所と異なる場合のみ入力してください。 |
| 山形県以外の場合、都道府県から入力してください。<br>番地やアパート名も全て入力してください。<br>郵便番号 住所検索 |                      |
| 住所(試験結果連絡先)                                                   |                      |
| 住所                                                            |                      |
| 〈学歴〉                                                          | -                    |

| 学歴(最終・現在)                                                                                                    |                                                                                                 |
|----------------------------------------------------------------------------------------------------|-------------------------------------------------------------------------------------------------|
| 最終学歴または現在の在学状況を入力してください。                                                                                                    |                                                                                                 |
| 学校名》 2019                                                                                                    | 【学歴】<br>最終学歴または現在の在学状況を<br>入力してください。                                                            |
| 学部・学類・学群名                                                                                                    |                                                                                                 |
|                                                                                                    |                                                                                                 |
| 学科・コース名                                                                                                    |                                                                                                 |
|                                                                                                    |                                                                                                 |
| 就学期間(開始) 必須                                                                                                    |                                                                                                 |
| ( ) 年 月 月 ( ) 月 ( ) 日 ( ) 日 ( ) H ( ) H ( | B                                                                                               |
| 就学期間(終了・見込)                                                                                                    |                                                                                                 |
| ( ) 年 月 月 ( ) 月 ( ) 日 ( ) 日 ( ) H ( ) H ( | B                                                                                               |
| 卒業・見込等の別を選択してください。                                                                                                    |                                                                                                 |
| 選択してください 🗸                                                                                                    | 【顔写真】                                                                                           |
| 顏写真 必須                                                                                                    | 正面向きの写真を添付してください。                                                                               |
| ※留意事項<br>・申込前3カ月以内に撮影、脱帽、上半身、正面向、縦横比5:4の写真を添付し<br>・ファイル容量が3MB以下のものを添付してください。<br>・スマートフォンで撮影したものでも構いません。(加工処理はしないでくだ<br>・スマートフォンで撮影の場合、スマートフォンを横向きで撮影した写真を、縦<br>・添付可能なファイル拡張子は.jpg,.jpeg,.pngです。                                                                                                    | <ul> <li>・スマートフォン等で撮影した写真で</li> <li>せん(加工処理はしないでください)。</li> <li>構比5:4に編集のうえ添付してください。</li> </ul> |
| ファイルの選択<br>ファイルが選択されていません<br>削除                                                                                                    |                                                                                                 |

| 〈入力事項について〉                                                                                                    |
|----------------------------------------------------------------------------------------------------|
|                                                                                                    |
| 入力事項について 必須                                                                                                    |
| 私は、新庄市職員採用試験を受験したいので申し込みます。<br>また、私は、採用試験受験案内に掲げられた受験資格をすべて満たしており、この申請フォームに入力したすべての事項は、事<br>実と相違ありません。                                                                                                    |
| 選択してください                                                                                                    |
| 〈通信欄〉                                                                                                    |
| 上記に関して補足したいことがある場合には入力してください。                                                                                                    |
| 通信欄                                                                                                    |
|                                                                                                    |
|                                                                                                    |
|                                                                                                    |
|                                                                                                    |
|                                                                                                    |
| ここをクリックして次ページへ進んでください。                                                                                                    |
|                                                                                                    |
| 確認へ進む                                                                                                    |
| 入力中のデータを一時保存・読み込み                                                                                                    |
| 【申込データー時保存、再読込み時の注意事項】<br>・添付ファイルは一時保存されません。再読込み後は、必要に応じて、ファイルを添付し直してください。<br>・パソコンに一時保存した申込データはパソコンで閲覧・加筆・修正することはできません。<br>・システムに読込む場合は一時保存した手続きの画面でしか読込めませんので、ご注意ください<br>・入力中の申込データをパソコンに一時保存しますので、保存した申込データの取扱いは、申請者の責任において管理をお願いします。 |
| 「入力中のデータを保存する」では申込みの手続きが完了しておりませんのでご注意ください。                                                                                                    |
| ※入力中の申込データをパソコンに一時保存します。 ※一時保存した申込データを再度読み込みます。                                                                                                    |

10. 申込内容を確認し、誤りがなければ「申込む」をクリックします。

|                   | 手続き                        | 专申込                         |                                         |              |
|-------------------|----------------------------|-----------------------------|-----------------------------------------|--------------|
| <b>Q</b> 手続き選択をする | メールアドレスの確認                 | 内容を入力する                     | 📢 申し込みをする                               |              |
| 申込確認              |                            |                             |                                         |              |
| まだ申込みは完了          | していません。<br>込む」ボタンを、修正する場合( | は「入力へ戻る」ボタンを押し <sup>-</sup> | てください。                                  |              |
|                   |                            | 申込内容を<br>※ここを /             | ·確認し、クリックしてくだ。<br>ク <b>リックすると申込が完</b> 了 | さい。<br>てします。 |
| 試験区分              | 上級行政                       |                             |                                         |              |
| <b>〈申込者情報〉</b>    | 入力へ戻る                      | 申込む                         | >                                       |              |

11. 表示された整理番号とパスワードをメモしておきます。

| 受付期間約<br>ド、保管を<br>※ | で後に全申込者に係る受験資格等<br>お願いします。<br>までに確認でき | を確認し、当サイない場合は、新店         | トより受理通知および受験票を発行します。 各自ダウンロー |
|---------------------|---------------------------------------|--------------------------|------------------------------|
| ※受験当日               | 1は、各自受験票を印刷の上持参し <sup>、</sup>         | てください。                   | 注意!                          |
|                     | <b>申</b><br>下記の整理番号                   | <b>込みが完</b><br>まとパスワード ま | 「整理番号」と「パスワード」は、申込内容         |
|                     |                                       | J                        | を確認する場合や、後日発行される受験票を         |
|                     | メールアドレスi<br>メ                         | が誤っていたり<br>、ールが届かが       | ダウンロードする場合に必要となります。          |
|                     |                                       |                          | 必ずメモしてください。                  |
| 整理番号                | 8 08047633                            |                          |                              |
| パスワー                | - <b>ド</b> 5997U5m                    |                          |                              |

12. 申込完了通知メールが受信されていることを確認してください。

正常に申込みが完了すると、登録されてあるメールアドレスに対し、申込完了通知メールが送信されます。 (**※必ず確認してください。**)